# **MobiVisor SecureExchange**

MobiVisor SecureExchange ist eine Anwendung von MobiVisor um Ihren unternehmensinternen Email Verkehr abzusichern.

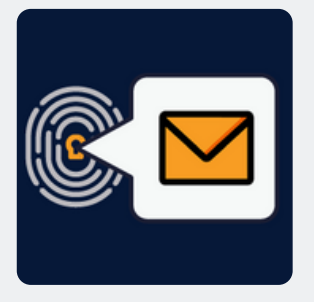

## Funktionen

- SecureExchange ist kein eigener E-Mail Dienst, sondern sichert Ihre vorhandene E-Mail Struktur umfassend ab
- Alle standardmäßigen E-Mail Funktionen sind enthalten, wie z.B. Schriftgröße,-art und farbe verändern, Kalender verbinden, Anhänge hinzufügen etc.
- Nutzbar zusammen mit allen Businessmail Anwendungen (z.B. Outlook)
- Übernahme interner Sicherheitsrichtlinien
- Konvertierung von Dateien zu PDF beim senden über SecureExchange um Zugriff an Dritten zu verhindern
- Verhinderung von Screenshots von Anhängen
- Anhänge werden nur in der E-Mail Anwendung geöffnet

### Inbetriebnahme

- Konfiguration über persönliche MDM domain
- Wählen Sie als Mail Typen: IMAP/SMTP oder ActiveSync
- Die Konfiguration speichern
- Pushen Sie die SecureExchange App auf die Geräte der User
- Die Anmeldung erfolgt per MobiVisor Konto, QR Code oder Benutzername/ Passwort
- Die Maileinstellungen werden vom Server übernommen
- Fehlende Informationen können vom User direkt manuell geändert werden

### Hosting

- Auf Ihrem Unternehmensserver (on-premise), in unserer deutschen Cloud oder einer privaten Cloud
- MobiVisor und alle Erweiterungen werden ausschließlich in Deutschland gehostet und somit DSGVO Konform

# Sicherheit

- Verwendet Pop3 oder IMAP Standards
- Datenübertragung mit TLS/SSL sicher durchgeführt und kann während der Übertragung nicht gesehen oder geändert werden
- Schnittstellen/ APIs innerhalb MobiVisor entwickelt: Datenfluss zu Dritten wird verhindert
- MobiVisor SecureExchange erhält mit A+ die höchste Bewertung bei Qualys SSL Labs Test (SSL Server Test).

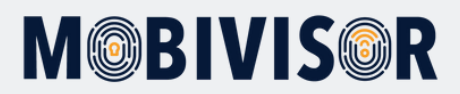

# Einrichtung SecureExchange

- Sie müssen über ein Exchange ActiveSync-Konto verfügen.
- Damit das firmeneigene Exchange-Konto über MobiVisor genutzt werden kann, müssen die entsprechenden Einstellungen unter MobiVisor → Einstellungen → Sichere Exchange Einstellungen vorgenommen werden.
- Informationen zur Server-URL erhalten Sie von der IT-Abteilung Ihres Unternehmens

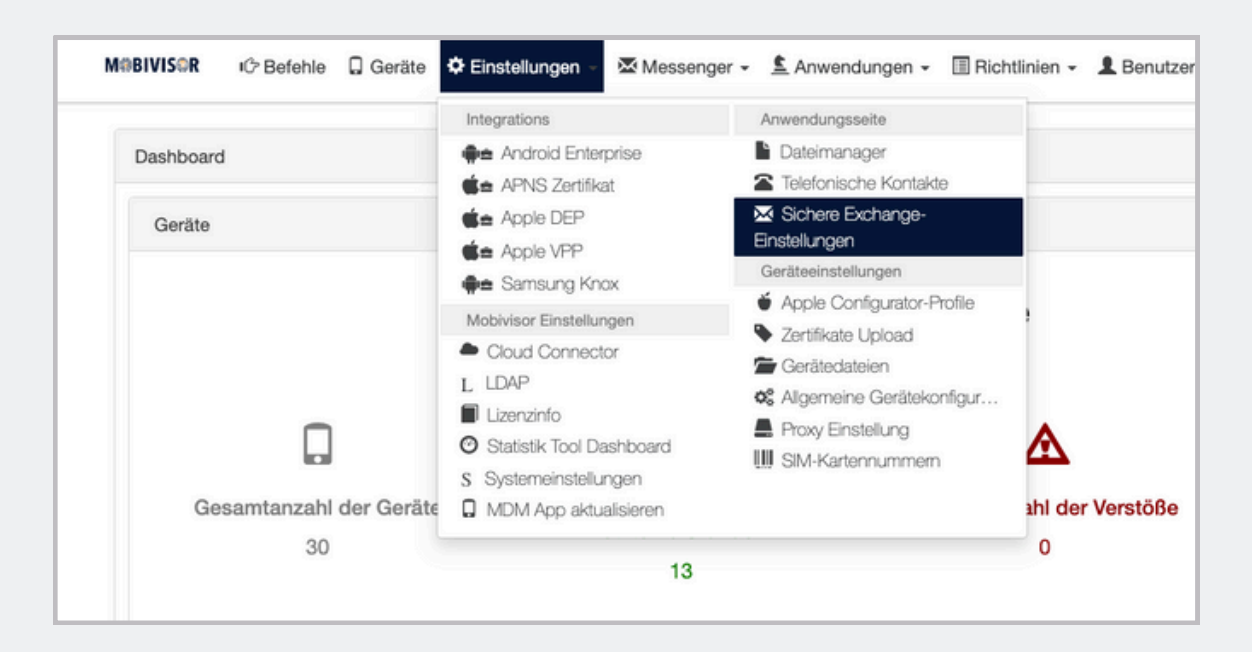

| Edit User               |  |
|-------------------------|--|
| iotiqsoftware@gmail.com |  |
| Username                |  |
| marketingteam           |  |
| Display Name            |  |
| marketingteam           |  |
| Phone Number            |  |
| Phone Number            |  |
| New Password            |  |
| Password                |  |
| Notes                   |  |
|                         |  |

# **Got questions?**

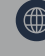

<u>www.mobivisor.de</u>

mds@iotiq.de

- In den Benutzerinformationen des Kunden in der Mobivisor-Domäne muss im Feld "E-Mail" unter **MobiVisor** → **Benutzer** das entsprechende Exchange-Konto angegeben werden.
- Wenn Sie eine Active Directory verwenden, kann die User Information direkt geladen werden

| 0 | Smith Brown<br>ÖÇŞĞİI                    | 0 | 0 | • | 0 | 6/5/23<br>10:58 AM | ✓ Sales | 器 QR Code 图 Enroll via Mail | 🖍 Edit | î Delete |
|---|------------------------------------------|---|---|---|---|--------------------|---------|-----------------------------|--------|----------|
| 0 | Garcia Miller<br>garcia.miöçşsdjgkdsller | 0 | • | • | • | 6/5/23<br>10:58 AM | п       | 器 QR Code 区 Enroll via Mail | Edit   | Delete   |

| Edit User               |
|-------------------------|
| Email                   |
| iotiqsoftware@gmail.com |
| Username                |
| marketingteam           |
| Display Name            |
| marketingteam           |
| Phone Number            |
| Phone Number            |
| New Password            |
| Password                |
| Notes                   |
|                         |
|                         |

• Die SecureExchange-App kann entweder über MDM auf den Geräten der Benutzer installiert oder aus dem Google Playstore heruntergeladen werden.

#### Die folgenden Informationen sollten verwendet werden, wenn Sie sich bei der Anwendung "SecureExchange" anmelden:

- Benutzername ("Username" in der betreffenden MobiVisor-Domain)
- URL der betreffenden MobiVisor-Domain
- Kennwort des Benutzers (Wenn das Kennwort des Exchange-Kontos und das Kennwort des Benutzers in der betreffenden MobiVisor-Domain nicht übereinstimmen, fragt die Anwendung ein zweites Mal nach dem Kennwort; geben Sie beim zweiten Mal das Kennwort des Exchange-Kontos ein)

# **Got Questions?**

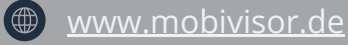